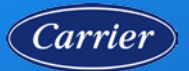

## COMPLETE SELF-SERVICE PASSWORD RESET (SSPR) REGISTRATION

### Step 1: Login to Carrier SSO

- On your computer, open
   <u>Carrier SSO</u>
- If you are currently logged in to Carrier SSO, you will need to logout.
- Enter your email address and click **Next**.
- Enter your password and click **Verify**.

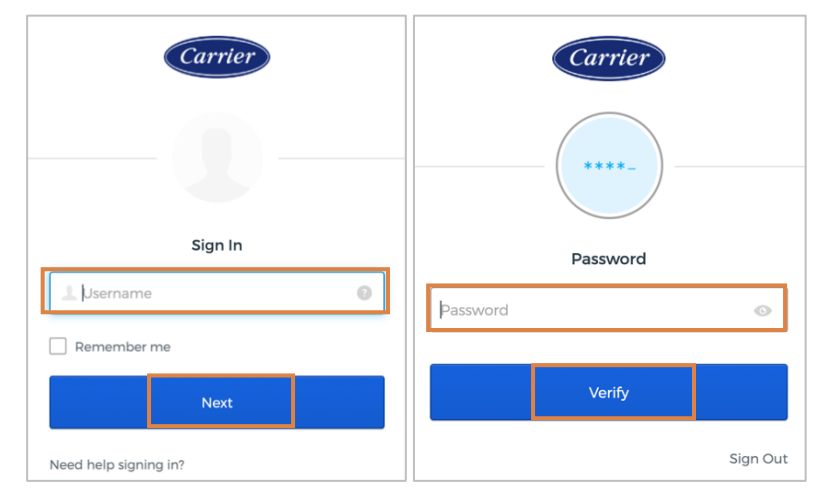

### Step 2: Complete Self-Service Password Reset (SSPR) Registration

Once logged in, you will be taken to the SSPR registration screen.

Complete the registration fields:

- Secondary email
- Forgot password
   question
- Add a phone number for resetting your password or unlocking your account using SMS or voice call.

Click **Create My Account** to complete SSPR registration.

| <ul> <li>Secondary enail         <ul> <li>I don't have a secondary email</li> <li>I don't have a secondary email</li> </ul> </li> <li>Choose a forgot password question         <ul> <li>What is the food you least liked as a child?</li> <li>Answer</li> <li>Answer</li> <li>Old a phone number for resetting your password or unlocking your account using SMS (potions)</li> <li>Okia can send you a text message with a recovery code. This feature is useful when you don't have access to your email.</li> <li>Add Phone Number</li> </ul> </li> </ul> |   | Welcome to Carrier Single Sign-On, sspr!<br>Create your Carrier Single Sign-On account                                                                                                    |
|----------------------------------------------------------------------------------------------------|---|----------------------------------------------------------------------------------------------------|
| <ul> <li>Choose a forgot password question         What is the food you least liked as a child?         Answer         </li> <li>Add a phone number for resetting your password or unlocking your account using SMS (potional)         Okta can send you a text message with a recovery code. This feature is useful when you don't have access to your email.         Add Phone Number     </li> </ul>                                                                                                    | 0 | Secondary email     I don't have a secondary email                                                                                                    |
| Add a phone number for resetting your password or unlocking your<br>account using SMS (potione))     Okida can send you a test message with a recovery code. This feature is<br>useful when you don't have access to your email.     Add Phone Number                                                                                                    | 1 | Choose a forgot password question<br>What is the food you least liked as a child? V<br>Answer                                                                                                    |
|                                                                                                    | 0 | Add a phone number for resetting your password or unlocking your<br>account using SMS (politonel)<br>Okia can send you a tend message with a recovery code. This feature is<br>useful when you don't have access to your email. |

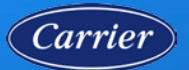

Carrier Single Sign-On (SSO) Self-Service Password Reset User Guide

## RESET YOUR PASSWORD USING SSPR

- 1. On any device with an Internet browser (e.g., mobile phone, computer, tablet), open <u>Carrier</u> <u>SSO</u>
- 2. Click on **Need help signing** in?

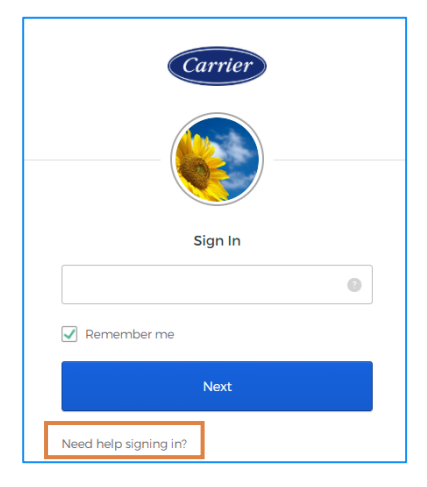

3. Click on Forgot Password?

| Carrier               |
|-----------------------|
| Sign In               |
| . 💿                   |
| Remember me           |
| Next                  |
| Need help signing in? |
| Forgot password?      |
| How to unlock Account |
| Carrier Help          |

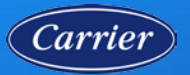

# Carrier Single Sign-On (SSO) Self-Service Password Reset User Guide

- Select the Multi-Factor Authentication (MFA) method that you would like to use to reset your password.
  - Reset via SMS
  - Reset via Voice Call
  - Reset via Email
- 5. Answer Forgotten Password Change
  - Answer the security question.
  - Click Reset Password.

- 6. Reset Your Password
  - Enter your new password in the New Password and Repeat Password fields.
  - Click Reset Password.

Congratulations! You have completed a password reset using SSPR.

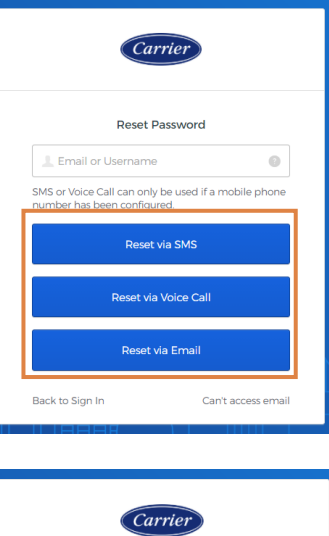

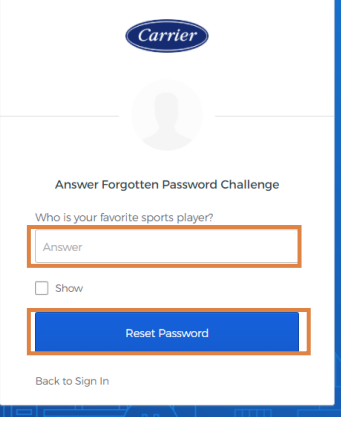

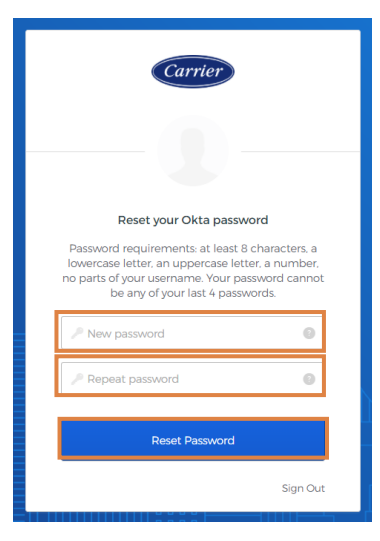